# Tiandy IP kamera - SK manuál

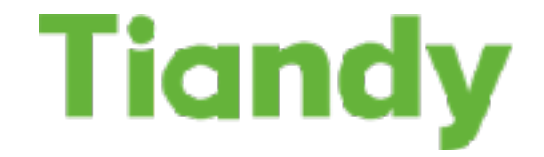

#### Krok 1: Zapojenie kabeláže

VŽDY ODPORÚČAME TESTOVAŤ KAMERU NA STOLE PRED FINÁLNOU INŠTALÁCIOU!!

Dôrazne odporúčame otestovať kameru vnútri, ideálne na stole - dočasný test pred trvalou montážou Vám urýchli montáž a ušetrí prípadne čas pri diagnostike problémov. Akonáhle máte za sebou tento úvodný test a úvodné nastavenie kamery, kameru môžete namontovať na jej trvalé miesto.

## Ako zapájate kameru?

Podľa spôsobu zapojenia si vyberte ako budete používať IP kameru:

#### 1、ZAPOJENIE PRIAMO DO TIANDY NVR (nahrávacieho zariadenia)

Ak zapájate kameru do Tiandy NVR zapojenie je nasledovné

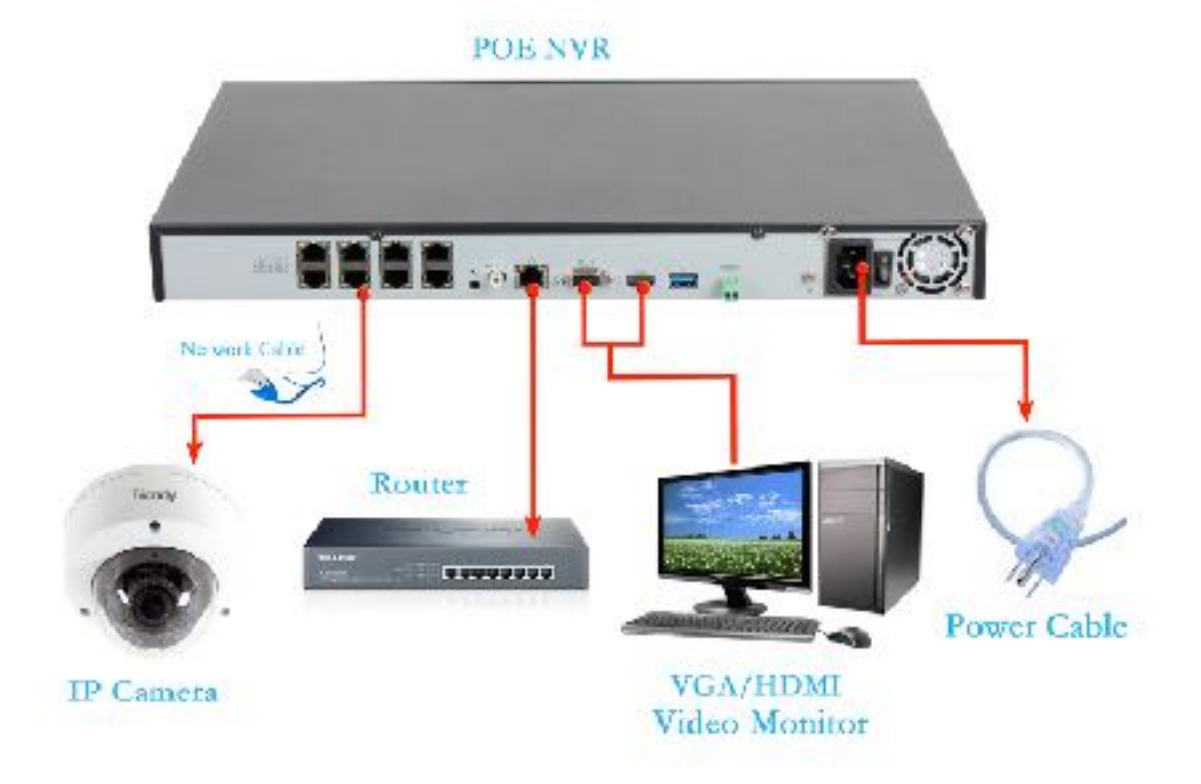

POE NVR: Tiandy nahrávacie zariadenie s PoE portami NETWORK CABLE: sieťový kábel (UTP, FTP, STP... 8 žilový kábel) IP CAMERA: Tiandy IP kamera ROUTER: prívod internetu / lokálnej siete VGA/HDMI video monitor: zapojenie monitora/TV do NVR POWER CABLE: napájací kábel 230V

## 2、 PRIAMO DO SAMOSTATNÉHO POE SWITCHA

Ak inštalujete viac ako jednu kameru, prosím konfigurujte a pripájajte kamery jednu po druhej. Nezapájajte všetky kamery naraz bez konfigurácie. Akonáhle nastavíte jednu kameru, pokračujte ďalšiou.

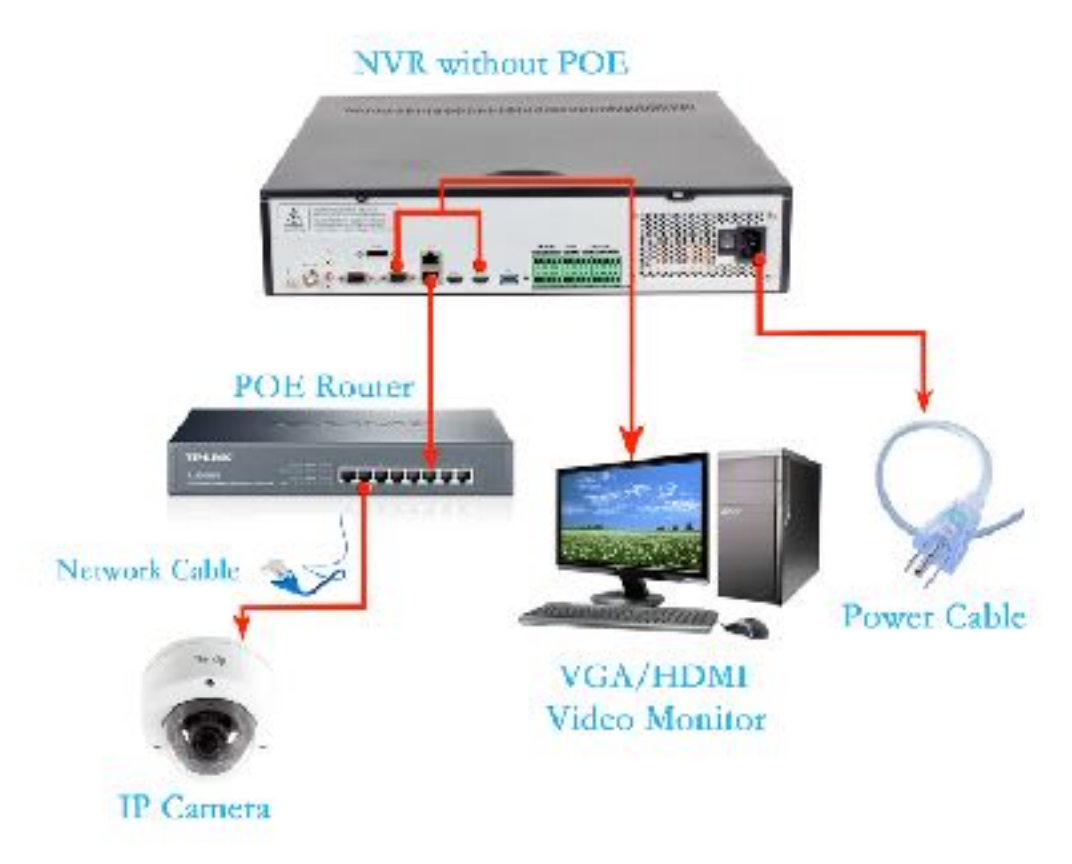

NVR without POE: Nahrávacie zariadenie bez PoE portov PoE router: switch s PoE portami Network cable: sieťový kábel /UTP, STP, FTP/ IP camera: Tiandy IP kamera VGA/HDMI monitor: konektor na pripojenie monitoru/TV Power cable: napájací kábel 230V

## 3、ZAPOJENIE NA SWITCH S 12V ZDROJOM /bez POE/

Ak inštalujete viac ako jednu kameru, prosím konfigurujte a pripájajte kamery jednu po druhej. Nezapájajte všetky kamery naraz bez konfigurácie. Akonáhle nastavíte jednu kameru, pokračujte ďalšiou.

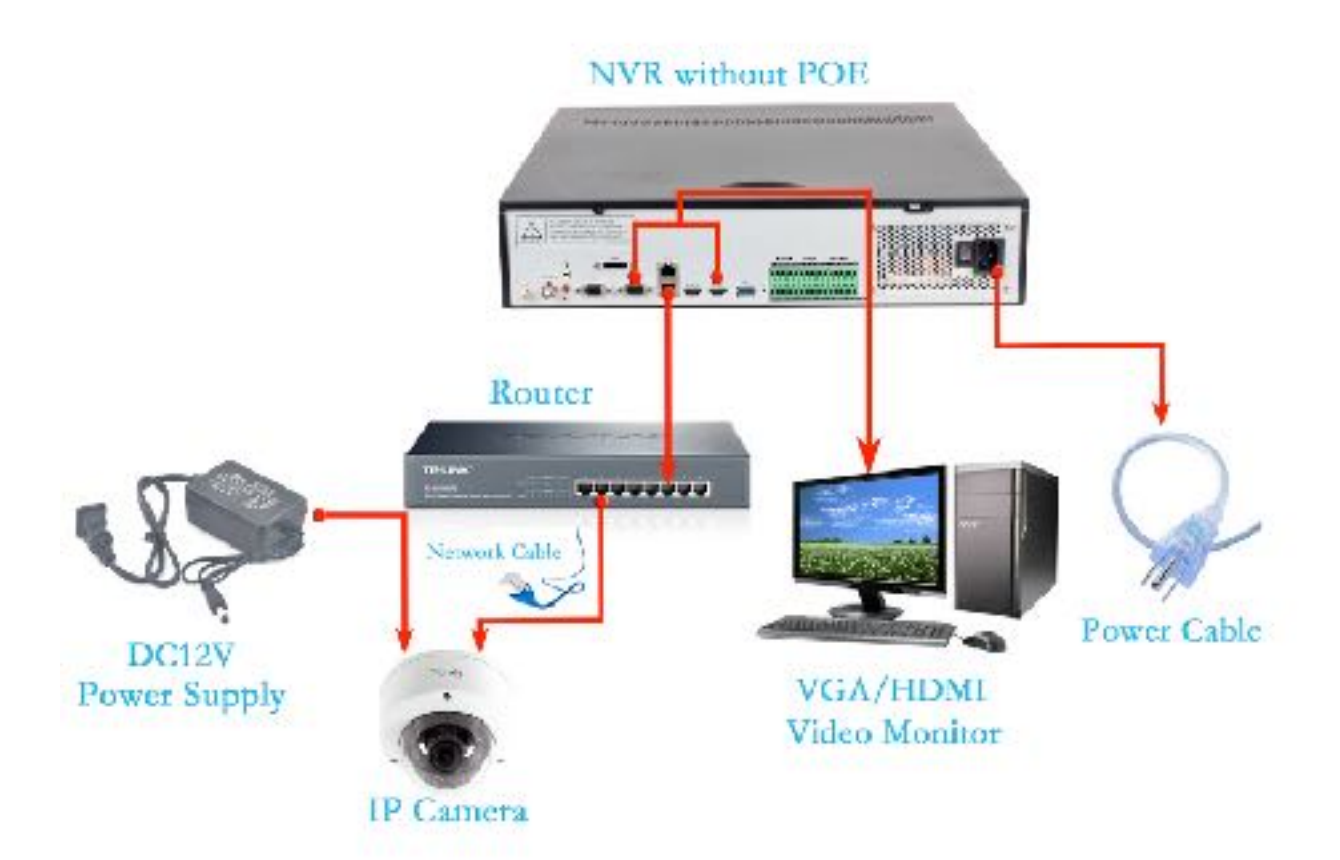

DC12V Power supply: 12V zdroj napájania pre kameru NVR without POE: Nahrávacie zariadenie bez PoE portov PoE router: switch s PoE portami Network cable: sieťový kábel /UTP, STP, FTP/ IP camera: Tiandy IP kamera VGA/HDMI monitor: konektor na pripojenie monitoru/TV Power cable: napájací kábel 230V

#### **KROK 2: PRIDELENIE IP ADRESY**

Ak inštalujete viac ako jednu kameru, prosím konfigurujte a pripájajte kamery jednu po druhej. Nezapájajte všetky kamery naraz bez konfigurácie. Akonáhle nastavíte jednu kameru, pokračujte ďalšiou.

#### AKO PRIDELIŤ IP KAMERE IP ADRESU POMOCOU PC

V prvom rade si z CD priloženého pri kamere nainštalujte Search Config Tool. *SearchConfigTool V1.1.exe* 

Ďalej sa uistite, či máte IP kameru a Vašu sieť na tom istom subnete. Otvorte SearchConfigTool V1.1.exe a uvidíte všetky pripojené kamery k

Vašej sieti (toto môže trvať aj 2 minúty kým kamera nabootuje).

| P1         Mark:         Kisterrag:         DNs:         Model         DnardP           New#P         1E.20.10.10         355.255.25         10.20.10.1         10.32.10.1         predmod/GRD         DnangP           Rene#P         1E.20.10.10         355.255.25         0.24.Vec         61.030         Factory (b): [0.0000001540402 422/0755         Rebool           MeX         IV-SE_VELID_301/00/15         0.24.Vec         61.030         Factory (b): [0.0000001540402 422/0755         Rebool           MeX         IV-SE_VELID_301/00/15         0.24.Vec         61.030         Factory (b): [0.0000001540402 422/0755         Rebool           MeX         IV-SE_VELID_301/00/15         0.24.Vec         61.030         Factory (b): [0.0000001540402 422/0755         Rebool           MeX         IV-SE_VELID_301/00/15         0.24.Vec         61.010/1         10.24.001/1         Jone         50000         RV55         Rebool         Factory (b): [0.000000         Rebool         10.00000         Rebool         10.00000         Rebool         10.00000         Rebool         10.00000         RV55         Rebool         10.000000         RV55         Rebool         10.000000         RV55         Rebool         10.000000         RV55         Rebool         10.000000         RV55         Rebool                                                                                                    | Bit<br>Newliff         Mark:         Sizeway:<br>[10.38.10.1         DNS:         Model<br>[10.32.10.1         Model<br>[unodimed/G80         DnangP           Rever We:         [95.55,VE.00,307.007.007.007.007.007.007.007.007.007.                                                                                                    | 1  | IP.<br>Nervec 10.30.10.10                                                                                                    |                  | MAC 00 50 C2 28 D3      | 6F         | ServerPot:               | - 6         | lenffor:          | _         | MuPot<br>BC |        | Char                         | rePed      |
|----------------------------------------------------------------------------------------------------|----------------------------------------------------------------------------------------------------|----|----------------------------------------------------------------------------------------------------|------------------|-------------------------|------------|--------------------------|-------------|-------------------|-----------|-------------|--------|------------------------------|------------|
| Rather Vec:         [AUSS_VED.0]_30120115         DC+ Vec         [C1030         Factory (); [D00000019404821422291255         Rebeat           VeCVdouServers Rd         MAC         Barnaver         DNS         Descenthismi         ServerPait         Descenthismi         Devices         His/Pait         Mode         Produces         His/Pait         Mode         Produces         Produces         His/Pait         Mode         Produces         Devices         His/Pait         Mode         Produces         Produces         His/Pait         Mode         Produces         Produces         His/Pait         Mode         Produces         Produces         His/Pait         Mode         Produces         Produces<                                                                                                    | Retrie Vec:         [V-255_VED[0]_30730115         0 C/Vec         [V-030         Packary ():         [000000019404402742270755         Retrie           M4C         IP 6484mm         Mack         Barrange         DNS         Chercre/Nami         Smith Pat         Dimice         H12Pat         Madel         Pectage/D           M4C         IP 6484mm         Mack         Barrange         DNS         Chercre/Nami         Smith Pat         Dimice         H12Pat         Madel         Pectage/D           M4C         IP 6484mm         Mack         Barrange         DNS         Chercre/Nami         Smith Pat         Dimice         H12Pat         Madel         Pectage/D           M4D10222220100         10.00000         255.255.255.0         10.00101         10.200001         10.200001         Madel         Pectage/D         Indefined-Del3         Di000000           0050.0222610.01         10.0100.02         255.255.255.00         10.2000.01         12.2000.01         12.2000.01         Madel         Pectage/D         Indefined-Del3         Di000000           0050.022367.02712         10.20122         255.255.255.00         10.201401         12.2000.01         10.000000         Madel         Pectage/D         Indefined-Del3         Di0000000           0050.022377.27                                                                                                    | ,  | IP:<br>Naval P   10: 30, 10: 10                                                                                                    |                  | Mark:<br>[355.255.255.0 | -          | Visionage<br>[10.39.10.1 | - 6         | Nic<br>10.30.10.1 | -         | Model       | 16-80  | 0.                           | angiP      |
| MeX/Loc/Sources Bid         MeX         Bismacy         DNS         Charcen/Name         Service/Fait         Divisor         Hits/Pait         Made         Festing/D           0050102202030         00201020202030         00201011         10201011         1         2000         00201         002010202030         002010000         0020000         00200         00200         0020000         0020000         0020000         0020000         0020000         0020000         00200000         00200000         00200000         00200000         00200000         00200000         002000000         00200000         002000000         002000000         002000000         002000000         0020000000         00200000000000000000000         0020000000000000000000000000000000000                                                                                                    | MeXVdx.Servers.Bit         IP 6xblms:         Mad.         Brannet         DNS         ObscreeNum         ServerPrat         Device         H1xPrat         Model         Pectage/D           0050.02.2010.05         10.01.01.06         205.05.05.01         10.01.01.0         1         2000         0000         NV/S         m         proteined 0.000         0000         NV/S         m         proteined 0.000         0000         NV/S         00         and/ined-0.063         10.000000         0000         NV/S         00         and/ined-0.063         10.000000         0000         NV/S         00         and/ined-0.063         10.000000         0000         NV/S         00         and/ined-0.063         10.000000         0000         NV/S         00         and/ined-0.063         10.000000         0000         NV/S         00         and/ined-0.063         10.000000         0000         NV/S         00         and/ined-0.063         10.000000         0000         NV/S         00         and/ined-0.063         10.000000         0000         NV/S         00         and/ined-0.063         10.000000         0000         NV/S         00         and/ined-0.063         10.000000         0000         0000         NV/S         00         and/ined-0.063         10.000000                                                                                                    | •  | Kennel Mec 19755_1                                                                                                    | veroralization 1 | 3                       | 0>Vet      | 4.7789                   | - 1         | ectory D; 10      | 000080194 | 482 4227075 | -      | R                            | eboot      |
| WE         Pressure         Press         Barriery         Discrete         Discrete <thdiscrete< th=""> <thdiscrete< th=""> <thdiscret< th=""><th>Pred.         Prediction         Predict (C22): (25:35)         Predict (C22): (25:35)         Predict (C22</th><th>J.</th><th>etVideuServers list</th><th>Inc.</th><th>les a</th><th></th><th>leve</th><th>10. 11</th><th></th><th>24 JB 1</th><th>In</th><th>141- 0</th><th>le se</th><th>Ic 0</th></thdiscret<></thdiscrete<></thdiscrete<> | Pred.         Prediction         Predict (C22): (25:35)         Predict (C22): (25:35)         Predict (C22 | J. | etVideuServers list                                                                                                    | Inc.             | les a                   |            | leve                     | 10. 11      |                   | 24 JB 1   | In          | 141- 0 | le se                        | Ic 0       |
| 0050.C220:10.FC 10.30.10.06 255.255.0 10.20.10.1 192.100.1.1 1 3000 6000 NV5-5 00 undefined-0x83 (D300000)<br>0050.C222EEE150 10.30.10.33 255.255.0 0.30 0.1 192.168.1.1 1 3000 6000 NV5-5 00 undefined-0x88 (D300080)<br>0050.C22.V.U/T2 192.168.1.2 255.255.0 192.168.1.1 192.168.1.1 1 3000 6000 NV5-5 00 undefined-0x88 (D300080)<br>0050.C22.V.U/T2 192.168.1.2 255.255.0 192.168.1.1 192.168.1.1 1 3000 6000 NV5-5 00 undefined-0x88 (D300080)                                                                                                    | 0050122221072 10.3010.06 255255256 10.2010.1 1921001.1 1 3000 6000 NV5-5 80 undefined-0+3 ID200000<br>0050122251150 10.3010.33 2552551 8 830 8.1 1921061.1 1 3000 6000 NV5-5 80 undefined-0+8 ID200000<br>00501222V.2/12 152158112 255255.8 120 1321681.1 1921061.1 1 3000 6000 NV5-5 80 undefined-0+8 ID200000                                                                                                    | -  | Port.                                                                                                    | of some          | PLAS                    | gavavá     | DAS                      | Chierantium | Smathat           | Caretr'at | Division    | Hirts  | Watched Provide State of the | Pressepto  |
| 00/2012/22/21/20 10.38 10.33 212 255/225 8 8:30 8:1 132/166 1.1 1 3808 6000 W/5-5 88 undefined-0488 10/20083<br>00/2012/23/2/172 132/167.1 2 255/255/8 192/168/1.1 192/168/1.1 1 39998 6000 W/6-5 98 undefined-0698 10/20090                                                                                                    | 00/2012/22/E1/20         10.38 10.33         2/21 255 27/21 8         8.30         8.31         1         3888         6000         NV5-5         88         underhood 0x88         ID 3000804           00/2012/22/20172         152/168112         265 295 295 8         8.30         1.92/16811.1         1         3888         6000         NV5-5         88         underhood 0x88         ID 3000804           00/2012/22/20172         152/16811.2         265 295 295 8         1.92/16811.1         1         3888         6000         NV5-5         88         underhood 0x88         ID 3000804                                                                                                    |    | 00501220-1075                                                                                                    | 10.3810.66       | 255,255,0               | 1820181    | 192,100,1,1              | 1           | 2000              | 6000      | W/SS        | -      | undefined-Deal               | ID 2000001 |
| 005521257-2712 1521621.2 25525556 1221681.1 1521681.1 1 3000 6000 87725 00 underved-066 000000                                                                                                    | 00500.02547.0712 1521.681.12 255.255.0519 192.1681.1 1 192.1681.1.1 1 3999 6000 87765 99 underweid-069 10.00040                                                                                                    | è  | 0050122281150                                                                                                    | 10.38 10.93      | 255,255,255.0           | 830 81     | 192 168 1.1              | i           | 3000              | 6000      | N/5-5       | 28     | undefined-0x38               | 100000801  |
|                                                                                                    |                                                                                                    | _  | - Contraction in the second second se |                  |                         |            |                          |             | 10000             | NUU       | 80/65       |        | underned-UkM                 | RMULLER    |
|                                                                                                    |                                                                                                    |    | 0050122727                                                                                                    | 192.001.2        | 200.200.200.0           | 22.168.1.1 | 1922/044-111             | 8           |                   |           |             |        |                              |            |

 Ďalej si vyberte kameru, ktorej chcete zmeniť IP adresu Nová kamera ma takmer vždy IP adresu: 192.168.1.2

| - 64 | verbienation        |               |                |              |             |           |               |           |               |          |                 |               |
|------|---------------------|---------------|----------------|--------------|-------------|-----------|---------------|-----------|---------------|----------|-----------------|---------------|
|      | E                   | 1.1           | MAC            | 1.11         | ServerPort: | . D       | ionFor:       |           | httpPort.     |          |                 |               |
| -    | jawar (185. es 13   |               | 005042524-07   | 12           | m           | - N       | 1000          |           | W.            |          | Char            | gePot         |
|      | F                   |               | Nath           |              | Banne       | 0         | MB.           |           | Madel         |          |                 |               |
| 2    | confe (189 - 68 1.5 |               | 255,255,255,3  |              | 192168.11   | 1         | 192 198 1 1   |           | uncetine      | 5645     | . Cu            | voP           |
| 1    | GenelVet [10/35]    | (SOP KS 16 8) | 1              | 0%Ve         | Fin043      | - ,       | actory (): 10 | 000080194 | 058° 338° 885 | 49       | B;              | kood          |
| 4.6  | le// deciver-workof |               |                |              |             |           |               |           |               |          |                 |               |
|      | HAC .               | P Appress     | Mark           | Samuel       | DNS         | UhorneNam | SeverPat      | ClertPat  | Device        | HttpForl | Nodel           | FactoryID     |
|      | 00.50C228D3.6F      | 13301310      | 292.255.275.0  | 10:30:10.1   | 10.3010.1   | 1         | 3000          | 6000      | N/3/5         | 80       | undefined (CdS) | 10000080      |
|      | 00:50C2:28: 0:FC    | 10.30.1386    | 295.255.225.0  | #.30, 9.1    | 192,168,1,1 | 1         | 3008          | 6000      | NV5-S         | 80       | undefined Geg3  | 0000080       |
| 1    | 00:50 C2:20 £1:50   | 13 30,13 50   | 255,255,255,8  | 10100101     | 192,100,1,1 | 1         | 3990          | 6000      | NVS-S         | 00       | undefined 0x00  | 10000000      |
|      |                     |               |                |              |             |           |               | TRAAL     | I MARKED IN   | 190      | 10.00           | <b>EVOLUA</b> |
|      | 00,200234,0712      | 13216613      | 27.26275#      | 152,168,1,1  | 19216611    | 1         | 200           | 803       | 10150         |          | LE ONT PLACES   |               |
|      | 00 ED CE 94 CF 12   | 12016612      | 217: 256 275 # | *\$246814    | 192168 11   | 1         |               | -0.031    | 11722         |          |                 |               |
|      | 00 EDCE 94 C7 12    | 110116212     | 2111 256 211 0 | *\$246814    | 192162      | 1         |               | -80.001   |               |          |                 |               |
| 1    |                     | 110116112     | 2171 256 275 # | 1 32,168 1 1 | 127422 1    | 1         |               | -800      |               |          |                 |               |

Ak chcete nastaviť IP adresu postupujte nasledovne:

Manuálne zmeňte IP adresu:

Dbajte na to, aby DHCP box nebol zaškrtnutý.

Zadajte IP adresu z Vášho rozsahu tak, aby žiadne iné zariadenie na Vašej sieti nemalo tú istú adresu a nenastal tak konflikt IP adries. Toto číslo bude medzi 0-255.

Kliknutím na kameru jej zmeňte, IP adresu /masku siete/gateway or DNS. Napríklad:

| 9<br>1 | PC<br>Income (150,150,157<br>P<br>Income (150,150,157) | 22             | MAC<br>0850(234)(7<br>Math<br>299,255,299,3 |                  | ServerPort<br>Jacou<br>Barmany<br>19216831 |              | ianiPost<br>2000<br>NR<br>92 168 1 1 | -         | Moret<br>Wooder | d0v93    | <br>Dist      | gePot         |
|--------|--------------------------------------------------------|----------------|---------------------------------------------|------------------|--------------------------------------------|--------------|--------------------------------------|-----------|-----------------|----------|---------------|---------------|
| ĸ      | andVa [4/55]                                           | radi i chiroch |                                             | 00s Vet          | heurs                                      | ,            | actory (). 🕅                         | 000080134 | 0581 9901 805-  | a        | n             | 2000          |
| J N    | ef/ideoServee let                                      | la.            | Inc. i                                      |                  | lave                                       |              |                                      | ler in i  | 1.              | have a   |               | In            |
| -      | M4,                                                    | P Approx       | Meck                                        | £200404          | DNS                                        | Uhannolitiun | Saver 5t                             | Clore bet | Davide          | intel of | Model         | director D    |
|        | ar500.228054F                                          | 10.301010      | 200 200 200 8                               |                  | 10.3(10.1                                  |              | 30300                                | 6000      | 10/5-5          | 80       | incerned (V80 | LINGTON       |
|        | 00150162238 0,                                         | 10.00.1039     | 200.200.200.0                               | 10.00104         | 196.998.1.1                                | -            | 2000                                 | 6000      | 10.02-0         | 80       | C LC 00       | 1,000,000,000 |
|        | 00.00.02.08.61.00                                      | 10.30.10.33    | 5115305116                                  | 0.30.10,1        | 132, 152, 1,1                              | 1            | 3000                                 | 6000      | 10/2/3          | 90       | urosnegoos    | 1,000.8.1     |
|        | 18 Mil 199 (7.17                                       | 1161013        | 2012552018                                  | - 12166 - 1      | 192,968   1                                | p            | 3000                                 | 6000      | uue a           | jan.     | Prometral     | 100080        |
|        | ale transie de cito de                                 | 130,144,1-2    | 200.256.200 #                               | 19.1 <u>6</u> .1 | 192,992,1.1                                | 1            | 3000                                 | SURV .    | uur x           | 191      | Anometical    | Lerros.       |
|        | who charge a                                           | 19214412       | 1991 245 209 a                              | · 1日 · 1         | 182,8621.1                                 | <u>P</u>     | 3000                                 | 6001      | use a           | 191      | Voune 241     | Luns          |
|        | who charge a                                           | 19216612       | 1991 249 249 a                              | 11日              | 192,962,1.9                                | P            | 3000                                 | 6001      | ULC S           | 81       |               |               |
|        | and backer                                             | 1990166.12     | 1991 299 299 a                              | 10 1 G           | 192,962,1.9                                | P            | 3000                                 | Lan       | Mart A          | 31       |               |               |
|        | whole be can a                                         | 190016612      | 1991 244 209 a                              | 10 1 G           | 192,962,1.9                                | <u>p</u>     |                                      | Land      | ULC'S           | 31       |               |               |
|        | 1500 ( 536 C 7.10)                                     | 1990.144.1-2   | 1992 2092 2093 8                            | *16              | 192,982,1 9                                | P            |                                      | Lan       | ULP IS          | 31       |               |               |

Kliknutím na ChangeIP sa zmení adresa a reštartuje kamera.

| 34 | ie:                        |                 | MAG           |            | Serve Post  |         | weffor:      |            | MpPort          |           |             |               |
|----|----------------------------|-----------------|---------------|------------|-------------|---------|--------------|------------|-----------------|-----------|-------------|---------------|
| 1  | Berren 1322168.1.2         |                 | 0.5002.340    | 12         | 300         | 6       | 100          |            | 80              |           |             | kangePot      |
|    | IP.                        |                 | Nesk          |            | Ö.sinsay    | E.      | NS.          |            | Made            |           | -           |               |
| 3  | Hervel F: [1592 168, 3, 12 | 22              | 250,255,255,0 |            | 192168.31   | þ       | 92,168,1,1   |            | uncefined       | 0493      | 1           | ChangP        |
| 2  | GeneelVee  WeSS_\          | (8.0.1.201.5020 |               | 0C4Ver     | 50.040      |         | actroy () 10 | 000000194  | 0501 9901 00545 | 0         | 2           | Robool        |
| 98 | Init any acceleration      |                 |               |            |             |         |              |            |                 |           |             |               |
|    | MAC                        | IP Address      | Mask          | Galeriner  | D46         | DamoNem | ServerPort   | CliantPort | Davice          | HtpPort   | Nødel       | FectoryID     |
|    | 00:50/C2:25.06:6F          | 10301030        | 2552552550    | 10.30.10.1 | 1030103     | 1       | 2000         | 8000       | NV5-5           | 80        | undefined-0 | 40 100008015  |
| 5  | 00:50/C22810/FC            | 1030.10.88      | 255,255,255,0 | 10.3010.1  | 92,168.1    | 1       | 3000         | 6000       | NV5-5           | 80        | undefined/0 | e3 1000008015 |
| 8  | 00:50C2-29E1:50            | 10:30.10:53     | 255 255 255 0 | 10.30.10.1 | 192.168.1.1 | 1       | 0000         | 6000       | N/SS            | 80        | undefined 0 | 38 100000001  |
| _  |                            |                 |               |            |             |         |              |            |                 |           |             |               |
| 2  | 0,5172567732               | 193013          | 277.275.275.0 | 16181      | -101M 1     | 1       | 2000         | 100        | 10/55           | -         | Indepedo    | en joornen    |
|    | nostro se coso             | 19930613        | 2001200522020 | 1161531    | 10100       | 1       | 2000         | AUL .      | 10/54           | <u>88</u> | Indebedd    | a 1000000     |

## Kliknutím na refresh za za krátko ukáže nová IP adresa našej kamery.

| 30 | verili ricination<br>IP:<br>iervet 10.10.10.10                                                                  |                 | MAC<br>00 50 C2-28 0 7           | <u>a</u>              | ServerPed:<br>2000 | - 1        | ien/Por:                                | _         | MpPort<br>00 | -          | 111            | ChangePot      |
|----|----------------------------------------------------------------------------------------------------|-----------------|----------------------------------|-----------------------|--------------------|------------|-----------------------------------------|-----------|--------------|------------|----------------|----------------|
|    | P                                                                                                    | 12              | Mark                             | - 3                   | Gaessay            | 0          | 45                                      |           | Model        |            |                | 34             |
| 1  | endE: 10.30.10.10                                                                                               |                 | 255.255.255.3                    |                       | 10.39.101          | 1          | 0.30.10.1                               |           | uncefines    | 50-80      | _              | ChangP         |
| 9  | equelVer [MARC]                                                                                                 | v8.0.0_20130115 | -                                | 0%Vet                 | 61.050             |            | actory 0:  0                            | 000080194 | 040214227075 | 5          |                | Robool         |
| 11 | leMideoServets list                                                                                             |                 |                                  |                       | 10.00              | 1          |                                         | 1         |              | the second |                |                |
| 4  | MAC                                                                                                    | P Access        | Maik                             | Galeway               | DNS                | Cremellium | ServePot                                | ClertPot  | Device       | Http/fort  | Nodel          | FectoryID      |
|    | 00.5003200346                                                                                                   | 10 20 10 10     | 295.255.255                      | 1030101               | 1.0 26.01          | 1          | 1999                                    | 6000      | 476.5        | - 80       | unselies       | 640)000000     |
| 2  | 00:50(2:28:0FC                                                                                                  | 10 30.13 96     | 295.255.255.0                    | 10.3010.1             | 192.169.1.1        | 1          | 30000                                   | 6000      | N/5-5        | 80         | undefined      | 0493 100000801 |
|    | 00.50 C2 20.E1.50                                                                                               | 10:00.10:00     | 225.255.225.0                    | 10.30.10.1            | 192,160,1,1        | 1          | 2008                                    | 6000      | N/G-S        | 00         | undefined      | 0-56 100000001 |
|    | the second second second second second second second second second second second second second second second se |                 | a second of second second second | and the second second |                    |            | Market .                                | 1000      | 100 CT 10    | and a      | and the second | a an kaanna    |
|    | 00:50(2:34)(7:12                                                                                                | 192168.3122     | 255.255.255.8                    | 192,158,3,1           | 192,168,1.1        | 1          | 7000                                    | 6000      | 8755         | 60         | undefned       | 0.99 1000090   |
|    | 0050(234(2))2                                                                                                   | 192168.3122     | 25.25.251                        | 19236831              | 192.166.1.1        | 1          |                                         |           | 872-3        |            | underneo       |                |
|    | 00:50(2:34;C?:12                                                                                                | 192168.3122     | 25.25.251                        | 192.168.3.1           | 192168.1.1         | _1         |                                         |           | 8755         | 60         | unames         | 093 (00000     |
|    | 00:50(2:34;C?:12                                                                                                | 1192168.3122    | 25.25.250                        | 192,168,3,1           | 192168.1.1         | _1         |                                         | 8000      | 8755         |            | undernes       | 093 (00000     |
|    | 00:50(2:34,C7:12                                                                                                | 192168.3122     | 25.25.25                         | 192,168,3,1           | 192168.1.1         | _1         | ,,,,,,,,,,,,,,,,,,,,,,,,,,,,,,,,,,,,,,, | 8000      | 8755         | 100        | undernes       | 093 (000080    |
| -  | 0050(234,C712                                                                                                   | 192168.3122     | 25.55250                         | 192,168,3,1           | 192168.1.1         | _1         | ,,,,,,,,,,,,,,,,,,,,,,,,,,,,,,,,,,,,,,, |           | 8755         | 100        | undernes       |                |

## Ovládanie kamery cez Internet Explorer

1.Do stavového riadku Internet Explorer-a (OCX plugin nefunguje v iných prehliadačoch, používajte teda výhradne tento prehliadač) vpíšte adresu IP kamery. (prednastavená je 192.168.1.2 avšak v tomto príklade používame inú adresu

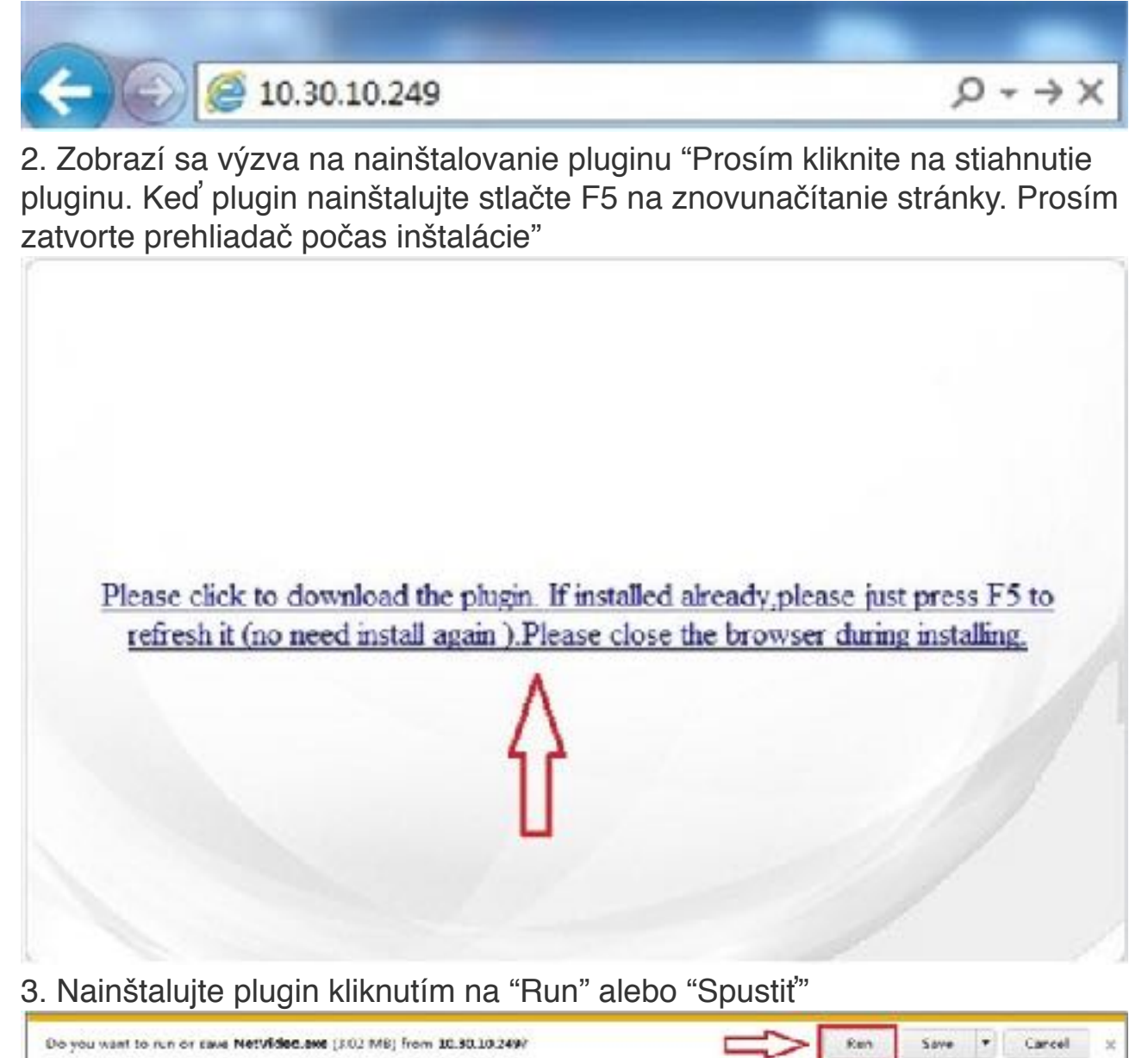

| 竭 Select Language |                           | X      |
|-------------------|---------------------------|--------|
|                   | Please select a language! |        |
|                   | English                   | •      |
|                   |                           |        |
| <i>I</i> / A 1    |                           |        |
| 1 ale all         |                           |        |
|                   |                           |        |
|                   |                           |        |
|                   |                           | Cancel |

#### 4.Povol'te plugin (Povoliť) alebo (Allow)

| This webpage wants to run the following add-on: "NetVideo.or." from "Not Available". Whet's the cisk? |  | Allow - | ж |
|----------------------------------------------------------------------------------------------------|--|---------|---|
|----------------------------------------------------------------------------------------------------|--|---------|---|

5.Prihláste sa do kamery. Prednastavené meno = admin , heslo = 1111. HneĎ po prihlásení sa by ste mali vidieť živý obraz z kamery.

| ······································ | C X 🖉 Net V dee Brawser | *     |         |  |
|----------------------------------------|-------------------------|-------|---------|--|
|                                        |                         |       |         |  |
|                                        |                         |       |         |  |
|                                        | TIANDY                  |       | English |  |
|                                        | See. Same               | admin |         |  |
|                                        | Ferrord                 |       |         |  |
|                                        | Para                    | 3003  |         |  |
|                                        |                         |       | -1      |  |
|                                        |                         |       | 1       |  |

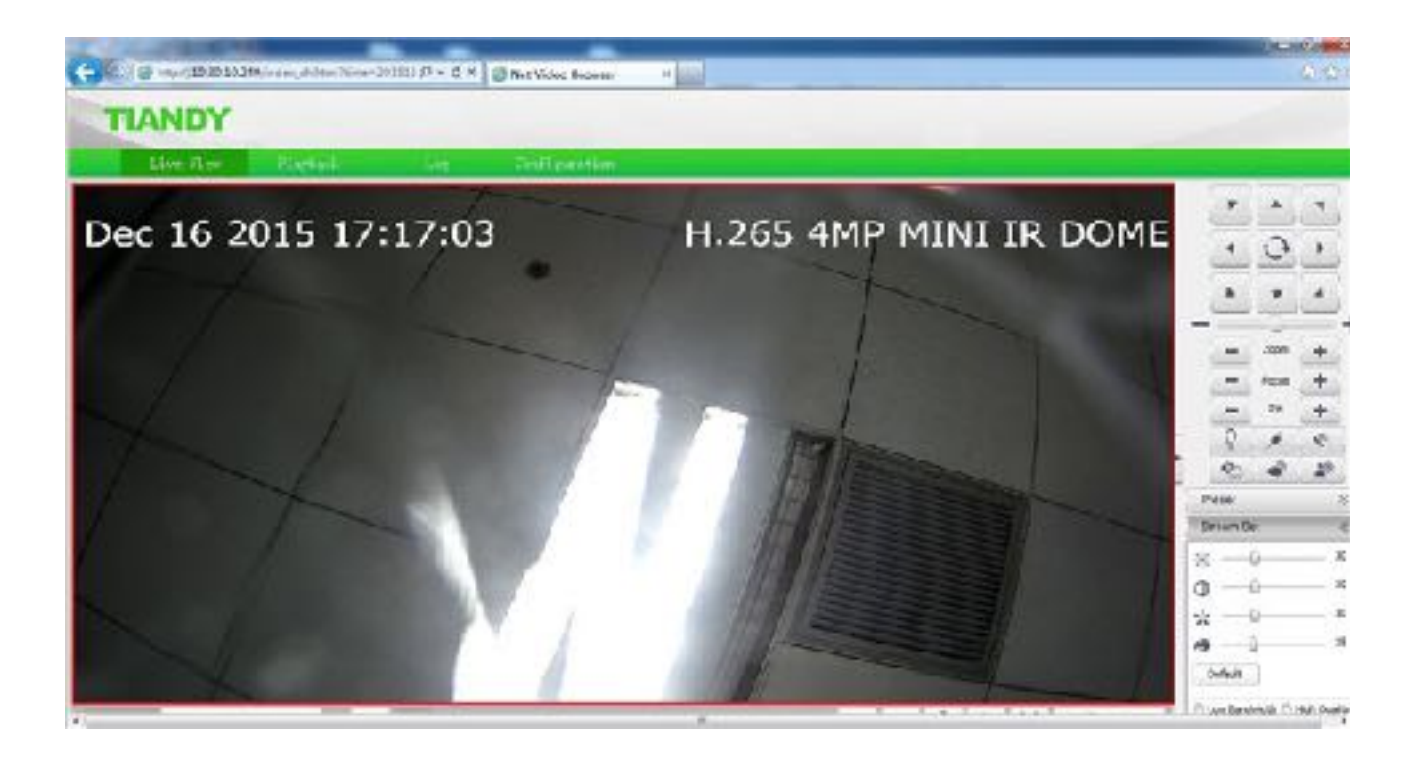